## Console 8 - Lansarea unui examen IC3

Acest ghid prezintă procesul de lansare a unui examen sau a unei simulări folosind Console 8. Acest ghid nu oferă informații despre procesul de descărcare, instalare sau configurare a softului de examinare. Pentru acestea există ghiduri separate care redau pașii de instalare a softului de examinare în funcție de sistemul de operare folosit. În acest ghid vă prezentăm pașii de urmat în situația în care un candidat dorește să susțină un examen IC3. Procedura este aceeași pentru orice examen susținut în sistemul Certiport, de exemplu Microsoft Office Specialist.

# Actualizări și pregătire

Nu veți putea organiza examene sau simulări dacă sistemul indică că trebuie să faceți actualizări obligatorii ale Console 8. Candidații nu vor fi notificați despre necesitatea actualizării sistemului sau a conținutului examenelor până în momentul în care sunt logați și pregătiți să susțină examenul. De aceea recomandăm ca Administratorul CATC-ului să verifice și să realizeze actualizările înainte de sesiunea de examinare. Vă rugăm să consultați ghidul de instalare Console 8 care prezintă pașii care trebuie urmați pentru actualizarea sistemului de examinare.

Notă: Este important să vă de-logați sau să închideți siteurile specifice Certiport înainte să lansați un examen pentru un candidat.

În plus, dacă organizați o sesiune de examen Microsoft Office Specialist, asigurați-vă că aplicațiile Office sunt închise. De asemenea, închideți toate celelalte programe deschise pentru a crea un mediu de testare cu cât mai puține conflicte potențiale de software.

# Prima pagină – Interfața de logare a candidatului:

1. Faceți dublu-clic pe comanda rapidă Console 8 de pe Desktop:

Faceți clic pe **Da** în cazul în care apare un mesaj de la Control Cont Utilizator.

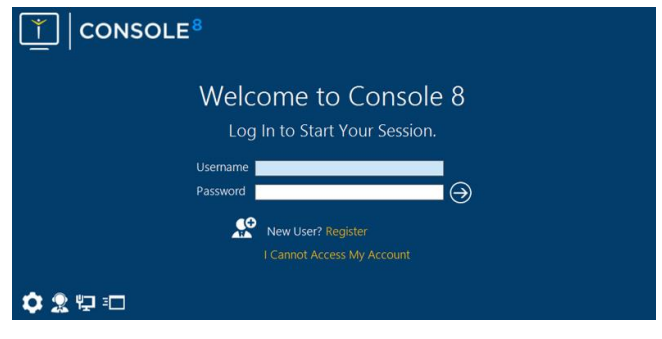

Logați-vă folosind numele de utilizator și parola Certiport.

#### Faceți clic pe Θ.

 Odată logați, asigurați-vă că Numele dvs. apare corect în colțul din dreapta sus a ecranului și că susțineți testul la Centrul Autorizat de Testare Certiport corect care este afișat în partea de jos a ecranului.

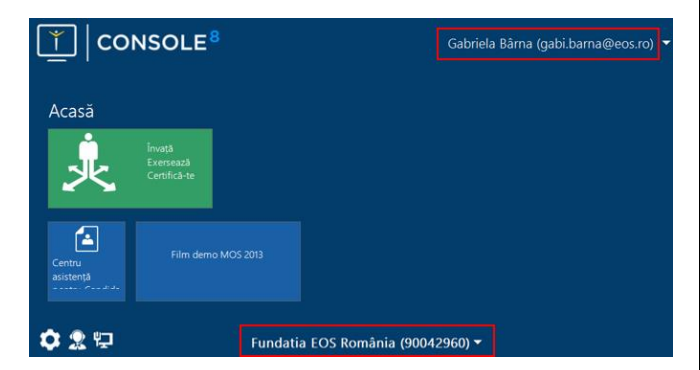

## Traseul de certificare

ľ

 Pentru a lansa un examen sau o simulare, faceți clic pe butonul verde verde învață, Exersează, Certificăte, care vă va conduce la prima pagină a traseului de certificare – pagina Activitate.

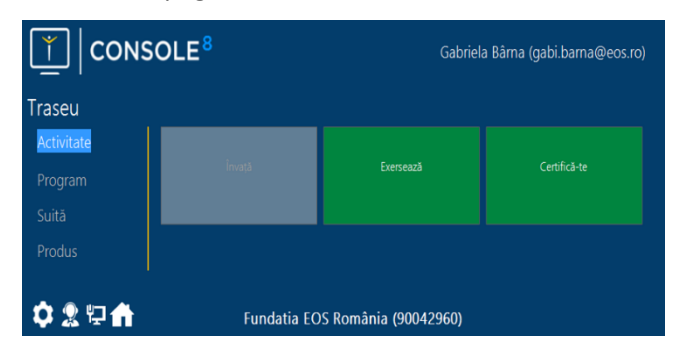

Notă: Console 8 se află în continuă dezvoltare a funcționalităților sale, astfel anumite funcții pot fi indisponibile (marcate cu gri). Aceste scenarii pot indica și faptul că un anumit program, necesar examenului ales nu este disponibil. Sau că e necesară efectuarea unei actualizări. În prezent, Console 8 nu include materiale de învățare pentru IC3, de aceea butonul învață este afișat pe un fond gri.

 Selectați Exersează pentru a lansa o simulare sau Certifică-te pentru a lansa un examen. În acest ghid alegem opțiunea examen. Metoda de lansare a unei simulări este exact la fel, cu excepția situațiilor menționate mai jos.

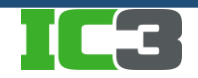

certipro-

## Console 8 - Lansarea unui examen IC3

 Acum veți putea vizualiza opțiunile de examen/simulări pentru programul ales de dvs. Selectați programul potrivit, în cazul nostru acesta fiind IC3.

|            |             | Gabriela Bârna (gabi.barna@eos.ro) |   |  |
|------------|-------------|------------------------------------|---|--|
| Traseu     |             |                                    |   |  |
| Activitate |             |                                    |   |  |
| Program    |             |                                    |   |  |
| Suită      |             |                                    |   |  |
| 🗘 🕱 🖓 🏦    | Fundatia EC | DS România (90042960)              | © |  |

- In funcție de configurația computerului folosit pentru examinare e posibil sa vi se ceară să alegeți între IC3 GS4 și IC3 GS5. Selectați opțiunea preferată.
- 5. Selectați acum examenul pe care doriți să îl susțineți:

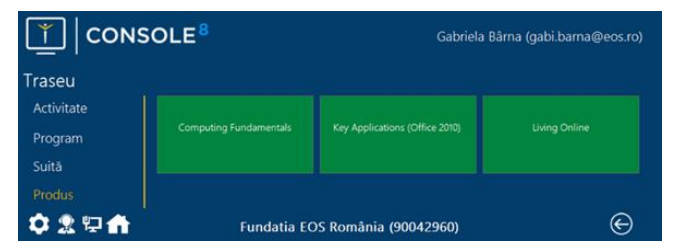

#### Confirmarea examenului

- Acum veți putea vedea ecranul cu detaliile candidatului și ale examenului. Verificați dacă datele candidatului sunt corecte și că este afișat examenul pe care doriți să îl susțineți. Dacă observați o neregularitate, apăsați doar butonul i pentru a vă întoarce la ecranele anterioare în care să puteți să corectați eroarea.
- Dacă folosiți un voucher (inclusiv vouchere de reexaminare) faceți clic pe creionul din zona Metoda da plată. În caseta de dialog Selectați metoda de plată, selectați Voucher din lista derulantă. Dacă ați achiziționat examene simple sau simulări, introduceți codul alfa-numeric al voucherului în caseta Introduceți numărul de voucher și apoi faceți clic pe OK.

| Stare:                                         | Nelansat                                                                                              |                                  | Limba:                                                                              | Romanian                        | Durată:        | 50 Minute  |
|------------------------------------------------|----------------------------------------------------------------------------------------------------|----------------------------------|-------------------------------------------------------------------------------------|---------------------------------|----------------|------------|
| Adresă poș                                     | tală                                                                                                  | $\oslash$                        | Metoda o                                                                            | de plată                        |                | Ø          |
| Str. Stejarul                                  |                                                                                                    | Inventar/Licențe                 |                                                                                     |                                 |                |            |
| Sat Ghiroda<br>307200 Com. Ghiroda, Jud. Timiş |                                                                                                    |                                  | Grup de Examen                                                                      |                                 |                |            |
|                                                |                                                                                                    |                                  | Nume: Nu se aplică pentru acest examen   Profesor: Nu se aplică pentru acest examen |                                 |                | est examen |
|                                                |                                                                                                    |                                  |                                                                                     |                                 |                |            |
|                                                |                                                                                                    |                                  | Proteson                                                                            | Nu se api                       | lică pentru ao | est examen |
| Realizati -                                    |                                                                                                    |                                  | Protesor:                                                                           | Nu se apl                       | lică pentru ac | est examen |
| Realizați u                                    | Selectați metoda de plată                                                                             |                                  | Profesor                                                                            | Nu se apl                       | lică pentru ac | est examen |
| Realizați u<br>Verifica ad                     | Selectați metoda de plată<br>Metoda de plată:                                                         | Voucher                          | Protesor:                                                                           | Nu se apl                       | lică pentru ac | est examen |
| Realizați u<br>Verifica ad                     | Selectaji metoda de plată<br>Metoda de plată:                                                         | Voucher                          | Protesor:                                                                           | Nu se ap                        | ică pentru ac  | est examen |
| Realizați u<br>Verifica adi                    | Selectari metodo de plată<br>Metoda de plată:<br>Vouchere alocate:                                    | Voucher<br>Nu există             | Proteson<br>vouchere al                                                             | Nu se apl<br>v<br>locate v      | ică pentru ac  | est examen |
| Realizați (<br>Verifica ad                     | Selectați metoda de plată<br>Metoda de plată:<br>Vouchere alocate:<br>Introduceți numărul de voucher: | Voucher<br>Nu există<br>XXXX-123 | vouchere al                                                                         | Nu se apl<br>v<br>locate v<br>4 | ică pentru ac  | est examen |

Dacă aveți vouchere alocate, adică dacă susțineți o re-examinare sau dacă dați al doilea sau al treilea examen dintr-un pachet de 3 examene IC3 cu 2 reexaminări, codul (urile) alocate vor fi afișate în câmpul Voucher alocate. Trebuie doar să faceți clic pe OK pentru a folosi voucherul alocat. Notă. Vă rugăm să acordați o atenție deosebită în situația folosirii unui cod de re-examinare dintr-un pachet de 3 examene cu 2 re-examinări pentru a vă asigura că nu folosiți unul din cele trei coduri principale pentru susținerea re-examinării. Dacă nu sunteți sigur (ă), OPRIȚI-VĂ și logați-vă în contul personal pe www.certiport.com unde veți putea vedea detalii privind cele 3 vouchere principale și eventual codurile de re-examinare. Pentru mai multe informații, vă rugăm să consultați ghidul Certipro "Ghid - 3 vouchere + 2 re-examinare".

- 3. Ignorați secțiunea Grup de Examen.
- 4. După ce ați introdus un cod valabil de examen faceți clic pe săgeata din dreptul secțiunii Verifica adresa mea poștală. În cazul anumitor examene, e posibil să apară un mesaj de tip "Am citit și accept termenii din Acord de confidențialitate" sub secțiunea Realizați următoarele cerințe de examinare. În acest caz, faceți clic pe săgeata corespondentă acestei secțiuni și vi se va afișa acordul de confidențialitate într-o fereastră separată din browser. Citiți și acceptați acordul. Frecvența cu care apare acest mesaj depinde de tipul examenului susținut.

|                      |                                                | Gabriela Bârna (gabi.barna@eos.ro)         |  |  |  |
|----------------------|------------------------------------------------|--------------------------------------------|--|--|--|
| Fraseu<br>Activitate | IC3 GS4 - Living Online                        |                                            |  |  |  |
|                      | Stare: Nelansat                                | Limba: Romanian Durată: 50 Minute          |  |  |  |
| Program              | Adresā poștală                                 | 🕐 Metoda de platã 🖉                        |  |  |  |
| Suită                | Str. Stejarului nr.13                          | Voucher: W16T-6UT2-4882-R2YU               |  |  |  |
| Produs               | Sat Ghiroda<br>307200 Com. Ghiroda, Jud. Timiş | Grup de Examen                             |  |  |  |
| Confirmați examen    |                                                | Nume: Nu se aplică pentru acest examen     |  |  |  |
|                      |                                                | Profesor: Nu se aplică pentru acest examen |  |  |  |
|                      | Realizați următoarele cerințe de examinare     |                                            |  |  |  |
|                      | Verifica adresa mea poștală.                   | Θ                                          |  |  |  |
| \$\$₽₩               | l<br>Fundatia EOS Român                        | ia (90042960) $\bigcirc$                   |  |  |  |

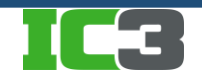

 Caseta de dialog Autorizare Supraveghetor va fi afişată. Supraveghetorul trebuie să bifeze căsuța și să introducă numele de utilizator și parola. Apoi faceți clic pe pentru a trece la ecranul de lansare a examenului. Nota: Autorizarea supraveghetorului nu este necesară pentru simulări.

| Autorizare Supraveghetor                                                                           |
|----------------------------------------------------------------------------------------------------|
| În calitate de Supraveghetor, am verificat identitatea candidatului şi informaţiile pentru examen. |
| Nume utilizator Supraveghetor:                                                                     |
| Parolá Supraveobetor                                                                               |

#### Lansarea examenului

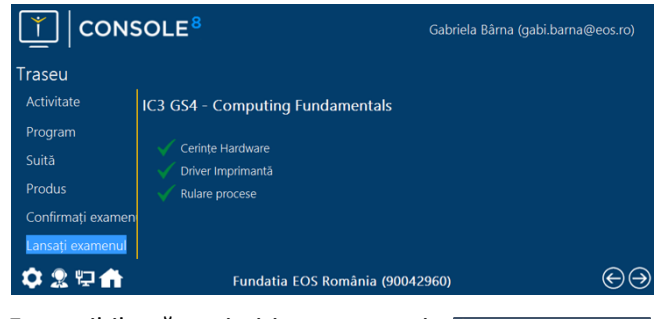

88

 E posibil să primiți un mesaj asemănător celui alăturat referitor la "Running Processes/Rulare Procese":

Faceți clic pe Resolve:

...apoi bifați caseta din dreptul fiecărei aplicații și faceți clic pe pictograma 💌.

Când vedeți bifa verde, faceți clic pe pictograma 🕘.

Acum veți vedea câteva ecrane cu instrucțiuni pentru familiarizarea cu interfața de examinare. Asigurațivă că parcurgeți și înțelegeți aceste instrucțiuni. Timpul acordat citirii informațiilor și instrucțiunilor nu este contorizat ca parte a timpului oficial de examinare. Când ați terminat de citit, faceți clic pe butonul **Start examen**. Astfel se lansează examenul oficial selectat.

#### Ecranul cu rezultatele la examen

La finalul examenului, veți fi automat direcționați către ultima pagină a traseului de examinare – și anume cea de Rezultate. Aici puteți să vedeți punctajul obținut, analiza pe categorii de competențe, puteți să faceți comentarii sau să transmiteți observații în legătură examenul sau puteți să vizualizați raportul oficial de punctaj - de aici puteți să și imprimați această informație. După ce ați terminat, faceți clic pe săgeata de lângă numele dvs pentru a vă de-loga de pe Consola 8.

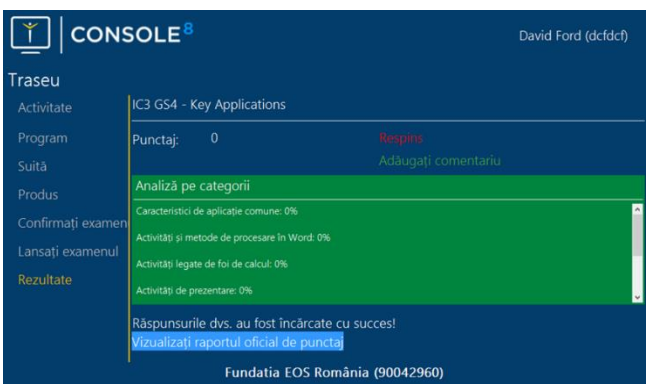

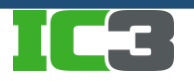

www.certipro.ro

Januarie 2019

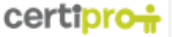